## Locating Bitsboard SD71 UFLI Created Resources

1. Open the Bitsboard app (Free or Pro)

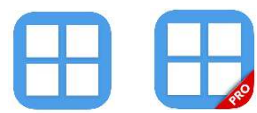

2. Select the + icon (lower right)

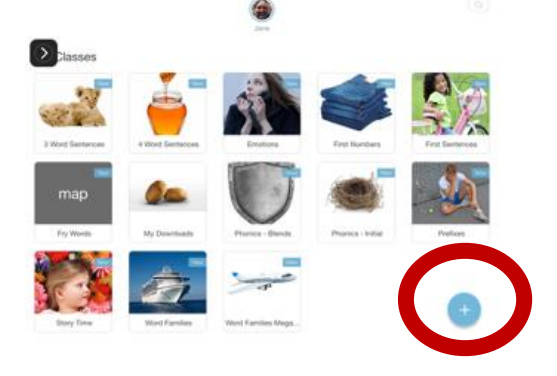

3. Select View Catalog

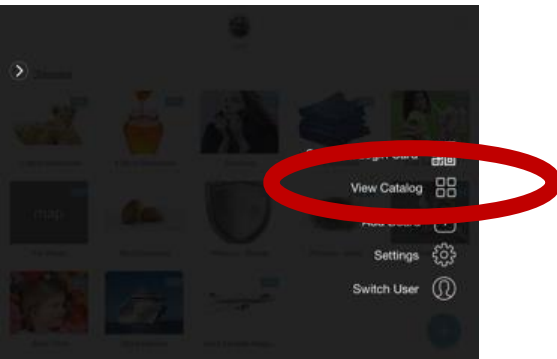

4. Search SD71 (and the name of the board) in the Top right search box

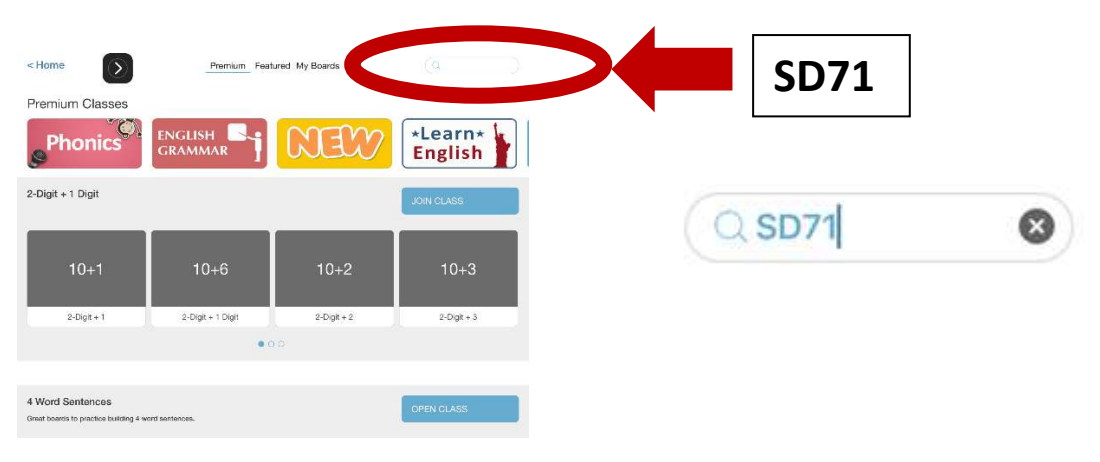

 Locate the SD71 UFLI Board or Class (you will need to request permission). Tap the download icon to add it to your library boards dashboard and use the activities on that theme/ content.

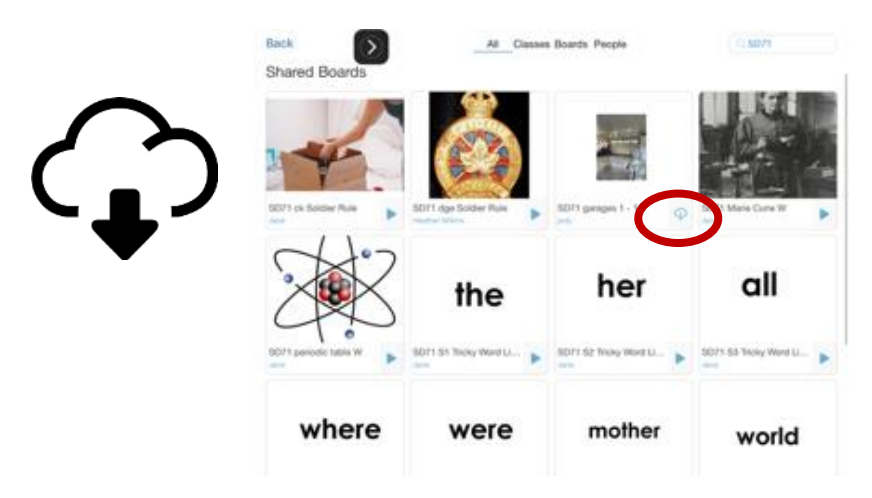

6. Tap the Play arrow to use the board or go back to the main library/ boards dashboard and select your downloaded board to play.

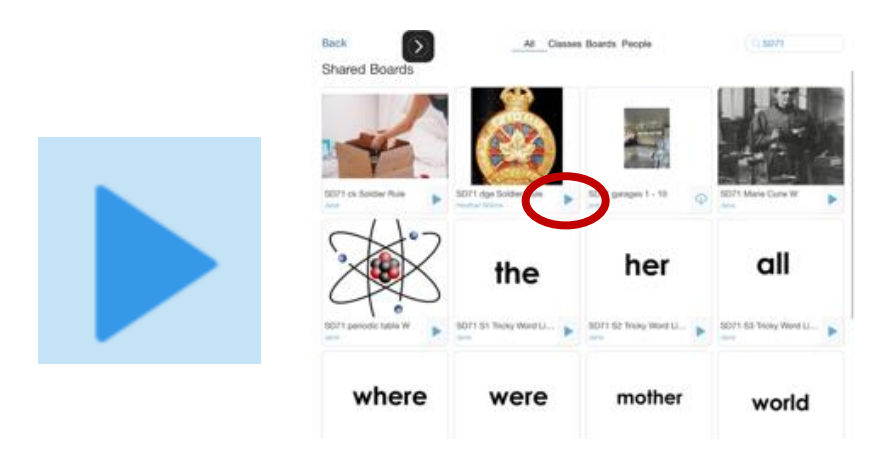

 Customize games by selecting the Settings icon in the top right corner of the activity and select Settings NAME of GAME > Customize your settings

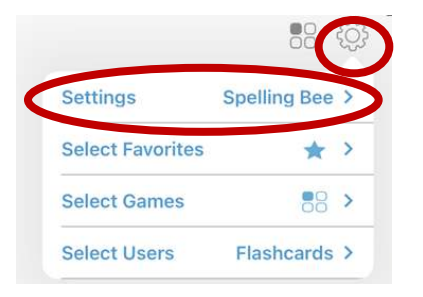

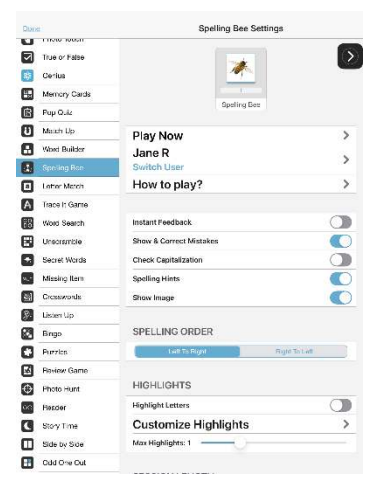